# **Casual Academic (Unit Writer): Claim for Payment**

To submit a claim for payment, Casual Academic (Unit Writer) staff will need to submit a **Timesheet** by logging into <u>MyHR</u>.

*Note:* If you also have a Casual Academic (Teaching) appointment in addition to your Casual Academic (Unit Writer) please submit a separate claim for your Teaching appointment by selecting the relevant employee number.

### Completing a Timesheet for your writing claim

**<u>Step 1</u>**: Use the Employee Selector to display a list of your appointments and select the employee number that relates to your Writing contract.

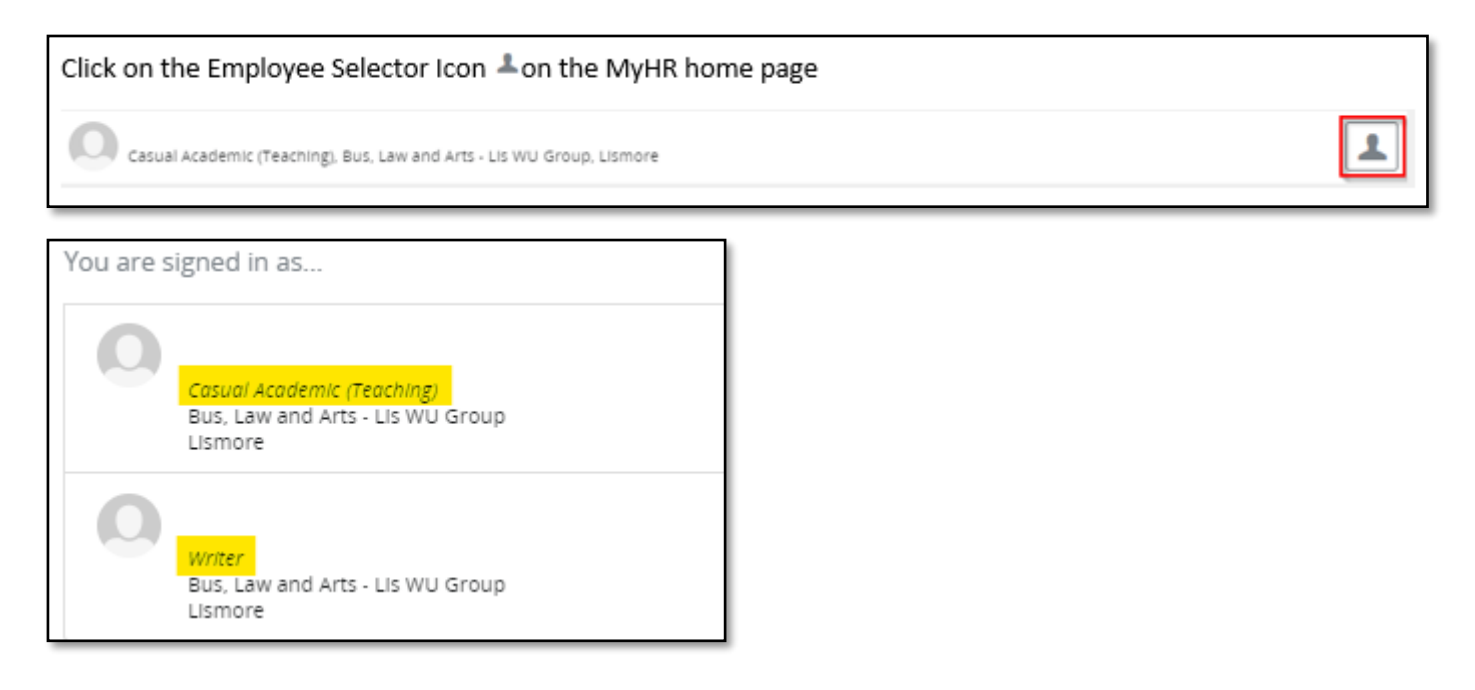

**<u>Step 2</u>**: Select **Timesheets** under the Dashboard menu:

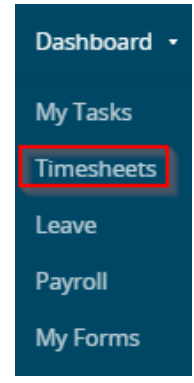

**Step 3**: The Timesheet for the current pay period is now available. Scroll to the bottom of the screen and click on the +Add button:

# Enter Claim Here

- Select 'Add' below
- Select date from drop down
- Enter stage (use STAGE1 if contract does not include staged payments)
- Enter amount being claimed

| Δ | $\mathbf{n}$ | <b>a</b> |
|---|--------------|----------|
|   | <b>U</b>     | ч        |

| Date | Stage | Amount |
|------|-------|--------|
|      |       |        |

**<u>Step 4</u>**: Enter your claim details and save. Refer to your casual contract for amount and unit details.

| Enter Claim Here            |                        |
|-----------------------------|------------------------|
| DATE:                       | Fri 19th Nov           |
| STAGE:                      | STAGE1                 |
| AMOUNT:                     | 1617.00                |
| UNIT:                       | ARTD1008               |
| COMMENTS:                   |                        |
| Save Save & Validate Save & | New Save & Copy Cancel |

**<u>Step 5</u>**: To add another Stage, use the **+**Add button. Once completed, validate your claim:

| Date           | Stage  | Amount  | Unit     |
|----------------|--------|---------|----------|
| Fri 19th Nov   | STAGE1 | 1617.00 | ARTD1008 |
| Mon 22nd Nov   | STAGE2 | 1617.00 | ARTD1008 |
|                |        |         |          |
|                |        |         |          |
|                |        |         |          |
| Validate Reset |        |         |          |

#### **<u>Step 6</u>**: Submit your claim for approval:

| Date         | Stage  | Amount  | Unit     |
|--------------|--------|---------|----------|
| Fri 19th Nov | STAGE1 | 1617.00 | ARTD1008 |
| Mon 22nd Nov | STAGE2 | 1617.00 | ARTD1008 |
|              |        |         |          |
|              |        |         |          |
| Submit Reset |        |         |          |

## For assistance

If you require assistance with the claiming process please contact the HR Services Casual Contract support team:

Call: (02) 6620 3667 Email: <u>hr@scu.edu.au</u>